| 筆ぐるめ タックシールに                                                                                                    | カスタマーバーコードを付ける手順                                                                                  |  |
|----------------------------------------------------------------------------------------------------|---------------------------------------------------------------------------------------------------|--|
| カスタマーバーコードを付けるための条件<br>カスタマーバーコードは規格で定められているため、印字幅も既定以上の幅が必要です。<br>筆ぐるめの設定画面「カスタマーバーコード印刷」にチェックを付けることができるようになるには、<br>セル幅が「74.3mm」を超えてなければならないようです。                                                                                                    |                                                                                                   |  |
| 作成手順<br>か for Windows<br>E) 編集(E) 宛て名(A) <del>京市(A) マー</del> ル(I) ナビ(N)<br>5て(宛て名) ・うち(レーケクト)へ切合<br>変流                                                                                                    | 「うら(レイアウト)へ切り替え」をクリック                                                                             |  |
| Castigury Crys. 日保存・「酸/s0/07/97      Castigury Crys.     Castigury Crys.     C | 「みんなのレイアウト」をクリック                                                                                  |  |
| レイアウト 背景 日紙(しよがきた 日紙(しよがきた                                                                                                    | 「新規レイアウト」をクリック                                                                                    |  |
| レイアウト名<br>レイアウト名<br>テスト:カスタマーバーコード<br>用紙種別<br>○はがき・往割まがき<br>● 意趣(K3~46・B4~B6)<br>● 単紙(A3~46・B4~B6)<br>● 単紙(A3~46・B4~B6)<br>● 単紙(A3~46・B4~B6)<br>● 単紙(A3~46・B4~B6)<br>● 単紙(A3~46・B4~B6)<br>● 単紙(A3~46・B4~B6)<br>● 単紙(A3~46・B4~B6)<br>● 単紙(A3~46・B4~B6)<br>● 単紙(A3~46・B4~B6)<br>● 単紙(A3~46・B4~B6)<br>● 単紙(A3~46・B4~B6)<br>● 単紙(A3~46・B4~B6)<br>● 単紙(A3~46・B4~B6)<br>● 単紙(A3~46・B4~B6)<br>● 単成(A3~46・B4~B6)<br>● 単成(A3~46・B4<br>● 口(A3~46・B4)<br>● ロ(A3~46・D6)<br>● ロ(A3~46・D6)<br>● 単成(A3~46・D6)<br>● ロ(B3~46・D6)<br>● ロ(B3~46・D6)<br>● ロ(B3~46・D6)<br>● ロ(B3~46・D6)<br>● ロ(B3~46・D6)<br>● ロ(B3~46・D6)<br>● ロ(B3~46・D6)<br>● ロ(B3~46)<br>● ロ(B3~46)<br>● □ ■ □ □ □ □ □ □ □ □ □ □ □ □ □ □ □ □ □                                                                                                    | 「レイアウト名」に任意の名前を入力する<br>「タックシール」をクリック                                                              |  |
| レイア<br>レイア<br>レイアの時、第21:725マー<br>TRANE                                                                                                    | 「次へ」をクリック                                                                                         |  |
| タックシール         用価           アーカー         用価         原用           インローム         用価         原用           インローム         用価         原用         原用           インローム         用価         原用         原用           インローム         用価         原用用         2015/21051/2150/21231/22500/2         ア           インローム         1100         評用品         2015/21051/2150/21231/22500/2         ア           インローム         1100         評用品         2015/21051/2150/21231/22500/2         ア           インローム         1100         評用品         2015/2101/2150/21250/22501/25500/2         ア           インローム         1100         評用品         2015/2101/2150/2101/21500/2         P         P           インローム         1100         評用品         2015/2101/21500/2101/21500/2101/21500/2         P         P                                                                                                    | タックシール用紙の一覧から印刷する用紙を選択<br><mark>※A4の場合2列以下でなければならない</mark><br>例では「A-One A4 10面 2列5段 28177 (略)」を選択 |  |
| 2列5段 28177-428178/28<br>11178-285<br>スタグジール月<br>元 検索条件                                                                                                    | 「複製」をクリック                                                                                         |  |
| COTO: 20月5日 2012-2022 2012-2023 2012-2012     COTO: 2015日 2015日 20150                                                                                                    | ー覧から「コピー ~ 〇〇〇」を選択状態にして<br>「設定変更」をクリック<br>例では「コピー ~ A-One A4 10面 2列5段 (略)」                        |  |

| ファイム(*)     第二(*)     マール(*)     ナレブ(*)       * 555(15(25))     ジラジレーノフラ)       * 555(15(25))     ジラジレーノ用紙設定       デスト:カスタマー/バーコード       タックシール用紙設定       * 10       * 10       * 10       * 10       * 10       * 10       * 10       * 10       * 10       * 10       * 10       * 10       * 10       * 10       * 10       * 10       * 10       * 10       * 10       * 10       * 10       * 10       * 10       * 10       * 10       * 10       * 10       * 10       * 10       * 10       * 10       * 10       * 10       * 10       * 10       * 10       * 10       * 10       * 10       * 11       * 11       * 11       * 11       * 11       * 11       * 11       * 11       * 11       * 11       * 11       * 11       * 11       *                                                                                                    | 「カスタマーバーコード印刷」にチェックを付ける                                                                              |
|----------------------------------------------------------------------------------------------------|----------------------------------------------------------------------------------------------------|
|                                                                                                    | 「OK」をクリック                                                                                            |
| )、1-2019<br>マント<br>71/28178/78874/7821-482012/<br>二回RICK<br>-1.用紙面积<br>-1.用紙面积<br>-1.用紙面积<br>-1.用紙面积<br>-1.用紙面积                                                                                                    | 「完了」をクリック                                                                                            |
|                                                                                                    | おもて(宛て名)作成モードで住所録を開らいた後、<br>「用紙」をクリック                                                                |
| 10月     10日     10日     10日     10日       10日     2010     100     100       10日     2010     100     100       <                                                                                                    | 「タックシール」をクリック                                                                                        |
| 研究         所成         所成 <thm< th="">         所成         所成         所成&lt;</thm<> | 先程クリックした「タックシール」以下に続くリストから<br>用紙メーカーをクリックし<br>一覧から「コピー ~ 〇〇〇」を選択<br>例では「コピー ~ A-One A4 10面 2列5段 (略)」 |
| 前         1.737-1798         Avoire         Al         1.382         1.9998         1.137/1314         9           第         7.777         Avoire         Al         2.588         1.9998         2.137/1314         9         9         9         9         9         9         9         9         9         9         9         9         9         9         9         9         9         9         9         9         9         9         9         9         9         9         9         9         9         9         9         9         9         9         9         9         9         9         9         9         9         9         9         9         9         9         9         9         9         9         9         9         9         9         9         9         9         9         9         9         9         9         9         9         9         9         9         9         9         9         9         9         9         9         9         9         9         9         9         9         9         9         9         9         9         9         9         9 </th <td></td>                            |                                                                                                    |
|                                                                                                    | カスタマーバーコードが表示されたら成功                                                                                  |